## 団体利用登録サイトの操作方法

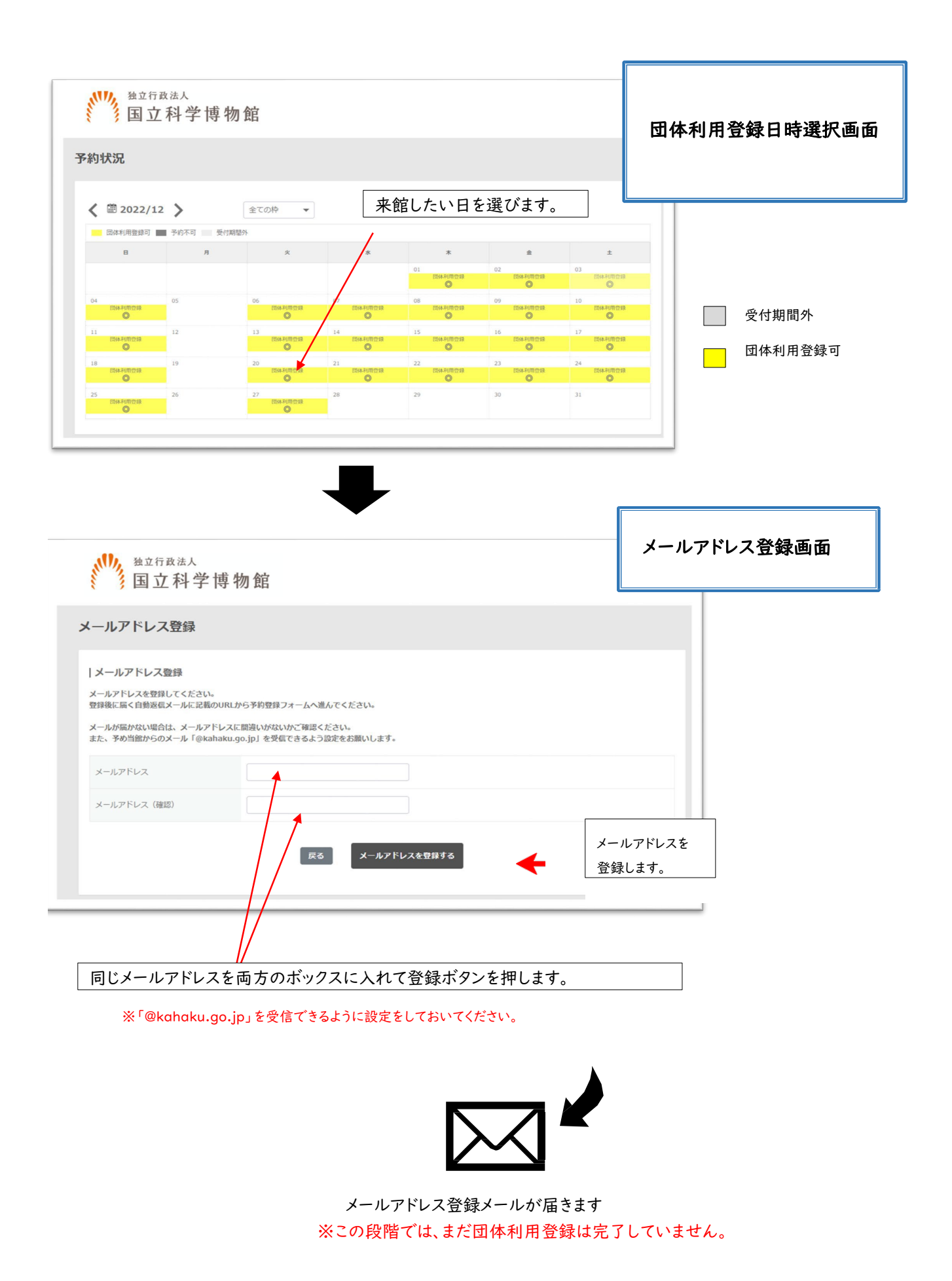

## メールアドレス登録メール

## ※この段階では、まだ団体利用登録は完了していません。

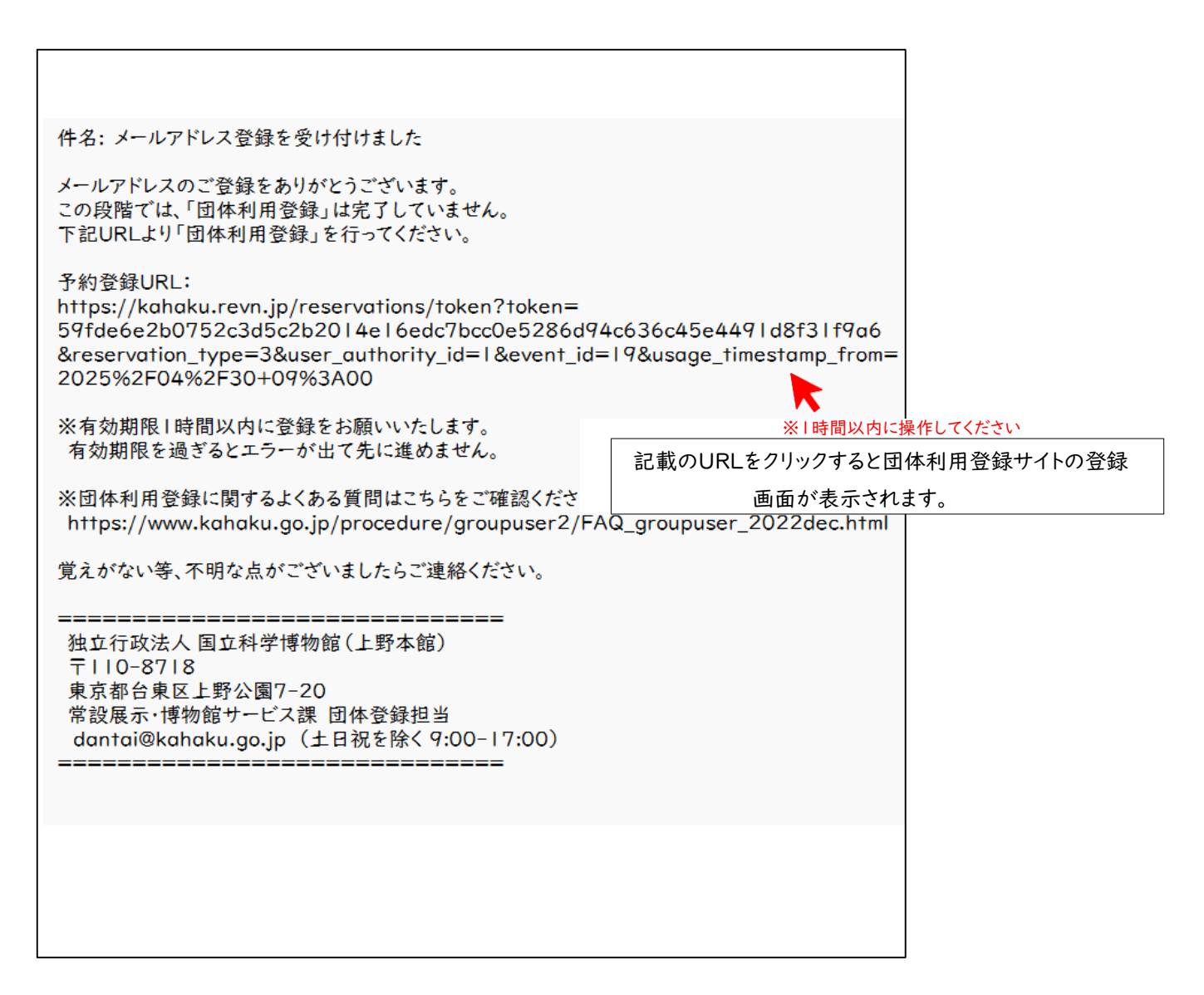

※URLのリンクをクリックできない場合、URLをコピーし、アドレスバーに張り付けて検索をお試しください。

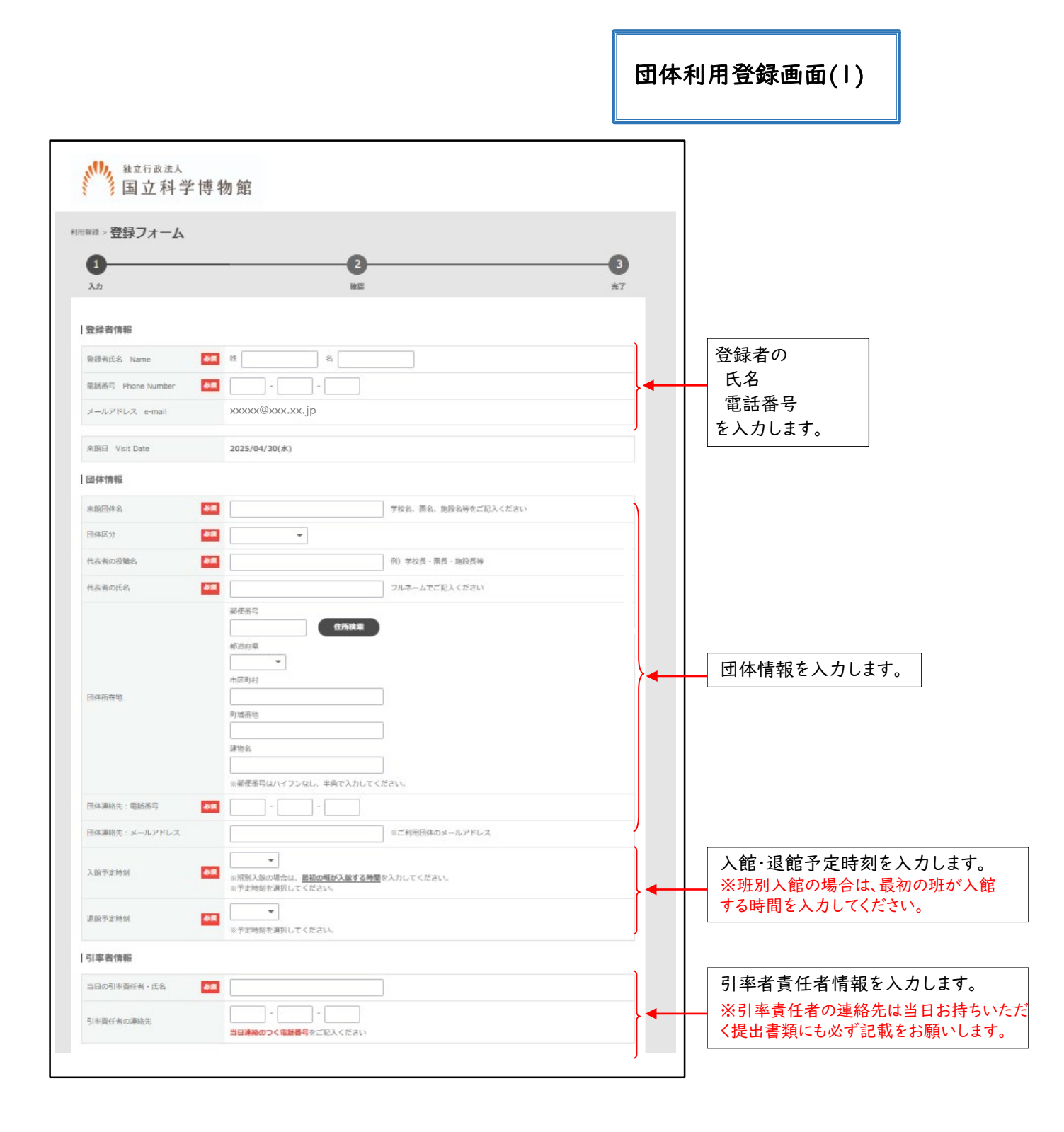

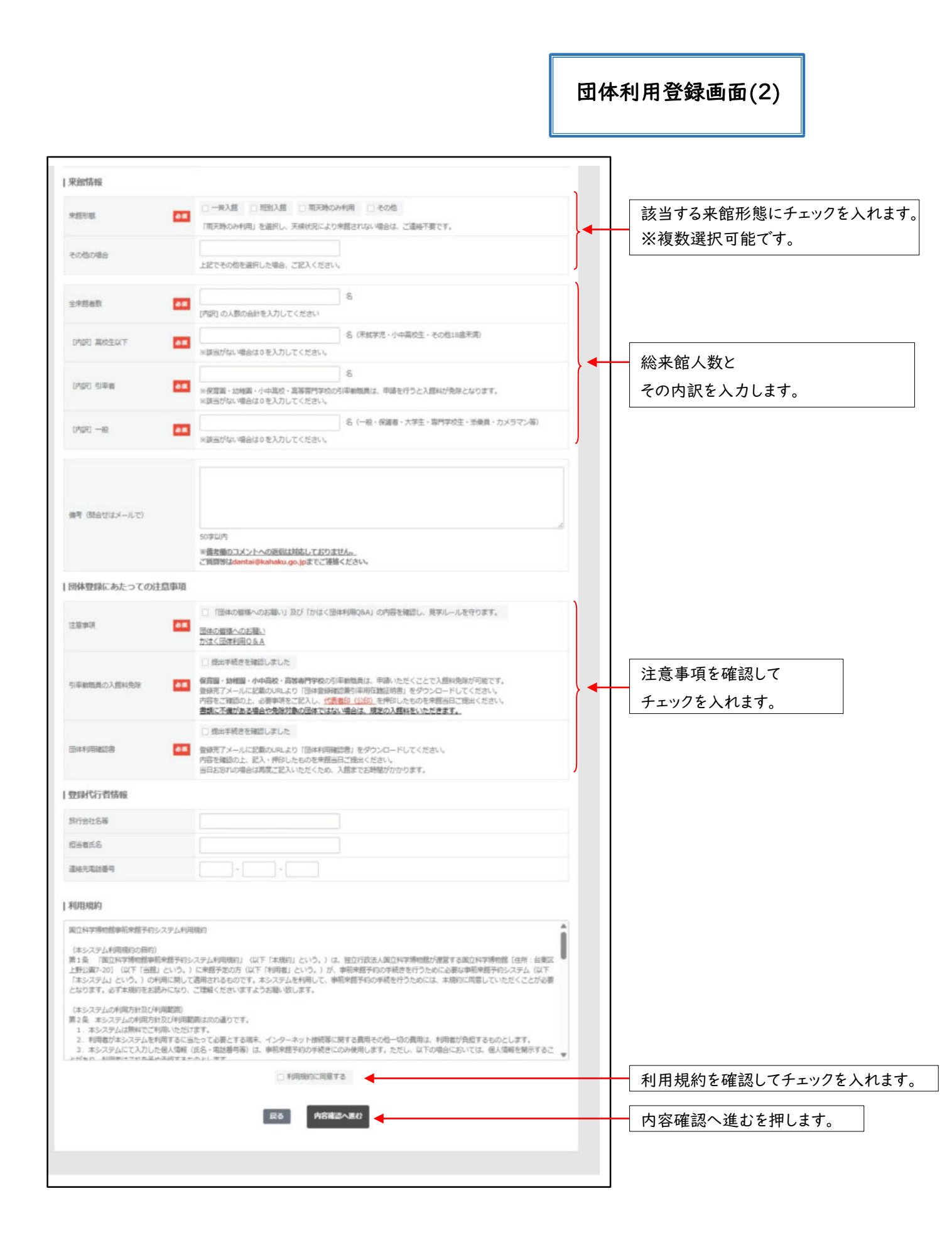

| <b>、11),</b> 独立行政违人                                                                                              |                                                                                                    |            |
|----------------------------------------------------------------------------------------------------|----------------------------------------------------------------------------------------------------|------------|
| 国立科学                                                                                                    | 博物館                                                                                                    |            |
| max - 登録フォーム                                                                                                    |                                                                                                    |            |
| 0                                                                                                    |                                                                                                    | 0          |
| λħ                                                                                                    | 82                                                                                                    | 87         |
| 發錄者供稱                                                                                                    |                                                                                                    |            |
| BBRZER Name                                                                                                    | 下语 大照                                                                                                    |            |
| EDBS Phone Number                                                                                                | XXX-XXX-XXXX                                                                                                    |            |
| x-175L2 e-mail                                                                                                   | xxxxx@xxx.xx.jp                                                                                                    |            |
| RATIA Visit Date                                                                                                 | 2025/04/30(#)                                                                                                    |            |
| 四体情報                                                                                                    |                                                                                                    |            |
| 20000                                                                                                    | T0.5.5 ## 012                                                                                                    |            |
| 12942519                                                                                                    | Total                                                                                                    |            |
| CENTER                                                                                                    |                                                                                                    |            |
| CONTROL/USE PO                                                                                                   |                                                                                                    |            |
|                                                                                                    | $\sim$                                                                                                    | $\frown$   |
|                                                                                                    | $\sim\sim\sim$                                                                                                    | ~          |
| 9.8658                                                                                                    | 2                                                                                                    |            |
| (PM) INPAUT                                                                                                    | 21                                                                                                    |            |
| (Part) cases                                                                                                    | 2                                                                                                    |            |
| (PMP) -10                                                                                                    | 0                                                                                                    |            |
| 97. 000011 - 170                                                                                                 |                                                                                                    |            |
|                                                                                                    |                                                                                                    |            |
| 田体登録にあたっての注意                                                                                                    | F-38                                                                                                    |            |
| 2000                                                                                                    | ISHORD-SHELL BD Inscidenergia) OPPERED, NTA-LETOIT.                                                                                             |            |
| 1000000.03099908                                                                                                 | 通55年在2月交後211.211.25                                                                                                    |            |
| The advice of                                                                                                    | ·德拉特特式产专领组21.421.42-                                                                                                    |            |
| 教師代行書情報                                                                                                    |                                                                                                    |            |
| 0096H#X                                                                                                    |                                                                                                    |            |
| 85666                                                                                                    |                                                                                                    |            |
| P ORUMAN                                                                                                    |                                                                                                    |            |
|                                                                                                    | 🕫 👷 「予約を登録す                                                                                                    | る」を押します。   |
|                                                                                                    |                                                                                                    |            |
| <b>、</b> 独立行政法 1                                                                                                 |                                                                                                    |            |
| 国立科学                                                                                                    | 博物館                                                                                                    |            |
|                                                                                                    |                                                                                                    |            |
| <sup>明登録 &gt;</sup> 登録フォーム                                                                                       |                                                                                                    |            |
| 1                                                                                                    | 2                                                                                                    | 3          |
| 入力                                                                                                    | 種認                                                                                                    | 第7         |
| 団体利用登録を受け付けました。<br>登録いただいたメールアドレスに利                                                                              | 用登録完了のメールをお送りしましたので、内容をご確認ください。                                                                                                    |            |
|                                                                                                    | せの際に「登録ID』をお知らせください。                                                                                                    | 団体利用登録完てメ- |
| メールが届かない場合は、問い合わ<br>※表示されている『考察者での』                                                                              | すメモ業で保存してください。                                                                                                    |            |
| メールが届かない場合は、問い合わ<br>※表示されている『登録ID』は、必<br>一般・大学生の方は入館料(630円)                                                      | すメモ寺で你存してください。<br>)が必要です(高校生以下・65歳以上無料)。                                                                                                    |            |
| メールが届かない場合は、問い合わ<br>※表示されている『登録ID』は、必<br>一般・大学生の方は入館料(630円)<br>入館チケットは、チケット購入サイ<br>https://www.asoview.com/chanr | すメモ寺で保存してください。<br>)が必要です(高校生以下・65歳以上無料)。<br>ト「アゾビュー!」で事前にもご購入いただけます。<br>nel/tickets/rPjyJortEM/7utm_source-ticket_direct                        | 届きます       |
| メールが届かない場合は、開い合わ<br>※表示されている「登録ID」は、必<br>一般・大学生の方は入館料(630円<br>入館チケットは、チケット導入サイ<br>https://www.asoview.com/chann  | iすメモサで称行してください。<br>) が必要です(高校生以下・65歳以上無料)。<br>ト「アゾビュー1」で事前にもご購入いただけます。<br>iel/tickets/rPyJortEM/?utm_source=ticket_direct<br><b>登録ID:712289</b> | 届きます       |

| 団体利用登録完了メール                                                                                                    | · · · · ·                                                                                                    |                                                                 |                                                                                   |          |
|----------------------------------------------------------------------------------------------------|----------------------------------------------------------------------------------------------------|-----------------------------------------------------------------|-----------------------------------------------------------------------------------|----------|
|                                                                                                    |                                                                                                    | ご来館                                                             | の際は、下記をこ                                                                          | ご持参ください。 |
|                                                                                                    | 学校団体: <b>団体利用確認書兼引率教職員在籍証明書</b>                                                                                                    |                                                                 |                                                                                   |          |
| 科博 太郎 様<br><団体名:団体利用登録>                                                                                                    | または、                                                                                                    |                                                                 |                                                                                   |          |
| 国立科学博物館 団体登録担当です。<br>以下の通り、団体利用登録手続きが完了しました。<br>登録時に確認された「団体の皆様へのお願い」を順守してください。                                                                                                    |                                                                                                    | 一般団体: <b>団体利用確認書</b>                                            |                                                                                   |          |
| < <p>&lt;免除対象となる学校団体&gt;<br/>◆団体利用確認書兼引率教職員在籍証明書<br/>下記URLよりダウンロードしてください。内容を<br/><u>https://www.kahaku.go.jp/procedure/</u><br/>&lt;一般団体&gt;<br/>◆団体利用研ジま</p>                                                                                                    | し、押印したも<br>ent_teacher                                                                                                    | のを来館当日にご提出くださ<br><u>confirmation.pdf</u> ◀                      | 学校団体の教職員の入館料が免除さ<br>れる場合がございます。記入後、校長印<br>を押印し、当日おもちください。<br>詳細は添付の URLよりご確認ください。 |          |
| <ul> <li>「記URAL」、シージンロードしてください。内容を<br/>https://www.kahaku.go.jp/procedure/</li> <li>一一登録内容</li> </ul>                                                                                                    | 、し、押印したものを来館当日にご提出くだ<br>up_use_confirmation.pdf<br>マン・ヘコ・トー                                                                         |                                                                 | 上記以外の団体は、 <u>団体利用確認書</u> に<br>記入・押印し、当日お持ちください。                                   |          |
| 来館形態 :一青入館<br>入館予定時間 :9:00<br>退館予定時間 :9:00<br>退館予定時間 :300<br>(子供 28人 大人 0人 引率者 2人)<br>引率責任者携帯電話番号: xxx-xxx<br>団体所在地 :<br>団体連絡先FAX :<br>団体連絡先FAX :<br>団体連絡先FAX :<br>団体連絡先FAX :<br>団体連絡先FAX :<br>団体連絡先FAX :<br>団体連絡先FAX :<br>団体連絡先FAX :<br>団体連絡先FAX :<br>団体連絡先FAX :<br>団体連絡先FAX :<br>団体連絡先FAX :<br>団体連絡先FAX :<br>団体連絡先目 :<br>盤録者E-MAIL : xxxxx@xxx.xx.jp<br>備考 :<br>(代理代行の場合)<br>旅行会社名等 :<br>担当者氏名 :<br>連絡先電話番号 : | 来館日等登録情報                                                                                                    |                                                                 |                                                                                   |          |
| ◆利用登録のキャンセルはこちら<br>登録ID <sup>1</sup> 7XXXXX」と登録のメールアドレスご<br><u>https://kahaku.revn.jp/guest/login</u>                                                                                                    | 登録を変更・キャンセルする場合は、このURLから申請してください。<br>登録IDと登録のメールアドレスが必要です。                                                                          |                                                                 |                                                                                   |          |
| <ul> <li>◆ 智録内容の変更等は、一度キャンセルした」</li> <li>団体利用登録は、来館日の3日前の朝9:003</li> <li>◆書類の不提出や不備がある場合または対象<br/>入館料(常設展)</li> <li>※一般・大学生:630円(一般・大学生が20)</li> <li>※高校生以下、65歳以上、障害のある方(手</li> <li>◆引率教職員入館料免除の対象団体<br/>https://www.kohaku.go.jp/procedure</li> <li>大学パートナーシップ入会校の教職員<br/>https://www.kohaku.go.jp/learning/</li> </ul>                                                                                        | Eて、新規登録をお願いしま<br>まで登録可能です。<br>&団体ではない場合は、所定<br>i名以上の場合 510円)<br>i板所持)とその付き添い14<br>e/groupuser2/index.htm<br>university/partnership/ | はす。<br>し<br>をの入館料をま<br>名:無料<br><u>ml</u><br><u>/benefit.php</u> | ら支払いいただきます。<br>2                                                                  |          |
| ◆特別支援学校、特別支援学級、へき地学校<br>メールにてお問合せください。(dantai@kah                                                                                                    | 、障害者福祉施設等団体の<br><u>aku.go.jp</u> )                                                                                                  | D入館料免除5                                                         | 申請については、                                                                          |          |
| このメールは自動送信専用です。質問等は、下<br>                                                                                                    | 「記へお問い含わせください。<br> =====<br>00)<br> <br> =====                                                                                      | ∿₀                                                              |                                                                                   |          |